#### ANSWERING TO QUOTATION REQUEST GUIDANCE FOR SUPPLIERS

Henkel@SAP Ariba

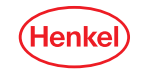

#### AGENDA

#### 01 User roles set up

**02** Answer to Quotation Request

**03** Order confirmation

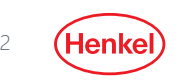

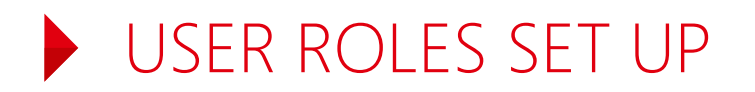

You are now enabled and can receive Quotation Requests from Henkel, and to respond to them through SAP-Ariba. Please follow the instructions provided in this guidance deck.

- Before receiving any Quotation request from Henkel, you must make sure that the recipient from your company is created as a user and has the right user roles assigned in your Ariba Network account!
- For the correct set up of who shall receive the notifications about the Quotation Request and in which form, please refer to your "Company Settings"
- The default set up is an e-mail notification to the account admin of your company. We recommend to check
  this setting and set up the correct notification receivers in as soon as the Quotation Request with Henkel
  was configured
- For more information on how to set your account up and for the roles and notifications, please refer to the <u>SAP Ariba Administrator Quick-Start Guide</u> or use <u>SAP Ariba Help Center</u> directly through your account

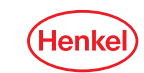

#### NOTIFICATION OF QUOTATION REQUEST ON ARIBA ACCOUNT

- Whenever Henkel user sends you a Quotation Request, you will receive an e-mail notification (see an example below)
- Please note that this e-mail is just information that you have received a "Quotation Request" in your existing Ariba Account on Ariba Network
- Do NOT click on the content of the email, instead log in directly to your Ariba Account, with your user and credentials

| 4 | Compose |   | □ - C :            |                          |                      |                                                                                            |
|---|---------|---|--------------------|--------------------------|----------------------|--------------------------------------------------------------------------------------------|
| - |         |   | Primary            | Social                   |                      | Promotions                                                                                 |
|   | Inbox   | 1 |                    | _                        |                      |                                                                                            |
| * | Starred |   | 🗄 🗖 🛧 Andrej Nemec | Henkel AG & Co. KGaA and | l its affiliates has | s invited you to participate in an event: RFQ144-Test Request for quotation. $\zeta^{lmj}$ |
| G | Snoozed |   |                    |                          |                      | Ű                                                                                          |
| > | Sent    |   |                    |                          |                      |                                                                                            |
|   | Drafts  |   |                    |                          |                      |                                                                                            |
| ~ | More    |   |                    |                          |                      |                                                                                            |
| 2 | Demo -  | + |                    |                          |                      |                                                                                            |

— (н

 After logging in, at the top left corner click on Ariba Network dropdown menu and select "Ariba Proposals & Questionnaires"

| SAP    | Ariba Network                                     | t<br>N                                           |               |             |                 |                       |                   | \$          |        |              |
|--------|---------------------------------------------------|--------------------------------------------------|---------------|-------------|-----------------|-----------------------|-------------------|-------------|--------|--------------|
| Ho     | Ariba Discovery                                   | Messages                                         |               |             |                 |                       |                   | Documents 🗸 | Create | $\checkmark$ |
| Orders | Ariba Proposals & Questionnaires                  | 2<br>√ Order Number                              | Q             |             |                 |                       |                   | <b></b>     | ad     | Ċ            |
|        | Ariba Contract Management                         |                                                  |               |             |                 |                       |                   | Guide       | Irends | Refresh      |
| Orde   | Ariba Network                                     |                                                  |               |             | All Custom      | hers v Last 14 days v | Now we're mobile. |             | ×      |              |
|        | 3 0                                               | 0 1                                              |               |             |                 |                       | Check it out.     |             |        |              |
| Order  | s to Invoice Orders that Need Or<br>Attention Ser | ders with New Purchase More<br>vice Lines Orders |               |             |                 |                       | App Store         |             |        |              |
| Order  | Number Customer                                   | Status                                           | Amount        | Date ↓      | Amount Invoiced | Action                |                   |             |        |              |
| 45735  | 23316 Henkel                                      | Partially Shipped                                | 0,11 EUR      | 29 Apr 2020 | 0,00 EUR        | Select 🔻              | Tasks             |             |        |              |
| 45735  | 23178 Henkel                                      | New                                              | 31 837,15 EUR | 29 Apr 2020 | 0,00 EUR        | Select -              | No Pending Tasks. |             |        |              |
| 45735  | 13499 Henkel                                      | Partially Shipped                                | 0,11 EUR      | 24 Apr 2020 | 0,00 EUR        | Select 🗸              |                   |             |        |              |
|        |                                                   |                                                  |               |             |                 |                       |                   |             |        |              |

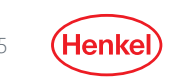

- 1. Click on "Open Events"
- 2. Select the relevant request by clicking on its title

| SAP Ariba Proposals & Questionnaires 👻                 | Enterprise Account                                 |                                 |                                                |                                                               | E                                                 | 600 | ) <b>ZP</b> |
|--------------------------------------------------------|----------------------------------------------------|---------------------------------|------------------------------------------------|---------------------------------------------------------------|---------------------------------------------------|-----|-------------|
| HENKEL AG & CO. KGAA AND ITS AFFILIATES                |                                                    |                                 |                                                |                                                               |                                                   |     |             |
| 10 leads match your company profile View Matched Leads | Welcome to the Henkel Simple Sourcing S            | uite. This site assists in iden | tifying world class suppliers who are market l | eaders in quality, service, and cost. Ariba, Inc. administers | this site in an effort to ensure market integrity |     |             |
|                                                        | Events                                             |                                 |                                                |                                                               |                                                   |     |             |
|                                                        | Title                                              | ID                              |                                                | End Time ↓                                                    | Event Type                                        |     |             |
|                                                        | <ul> <li>Status: Completed (39)</li> </ul>         |                                 |                                                |                                                               |                                                   |     |             |
|                                                        | Status: Open (2)                                   |                                 |                                                |                                                               |                                                   |     |             |
|                                                        | RFQ2202-TEST                                       | Doc39166                        | 69708                                          | 5/31/2020 11:59 PM                                            | RFP                                               |     |             |
|                                                        | RFQ2289-Test                                       | Doc40672                        | 23251                                          | 5/19/2020 11:59 PM                                            | RFP                                               |     |             |
|                                                        | <ul> <li>Status: Pending Selection (35)</li> </ul> |                                 |                                                |                                                               |                                                   |     |             |
|                                                        | Registration Questionnaires                        |                                 |                                                |                                                               |                                                   |     |             |
|                                                        | Title                                              | ID                              | End Time ↓                                     |                                                               | Status                                            |     |             |
|                                                        |                                                    |                                 |                                                | No items                                                      |                                                   |     |             |
|                                                        | Qualification Questionnaires                       |                                 |                                                |                                                               |                                                   |     |             |

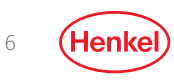

- Respond to Henkel's Quotation Request by clicking on the "Intend to Participate" button to send your offer
- If you decide not to participate and not to send an offer, then click to the "Decline to Participate" button

| Ariba Sourcir                        | Ariba Sourcing                                                  |                  |                       |                        |                         |        |                                                                    |  |
|--------------------------------------|-----------------------------------------------------------------|------------------|-----------------------|------------------------|-------------------------|--------|--------------------------------------------------------------------|--|
| ) back to Henkel AG & Co. KGa/       | A and its affiliates Dashboard                                  |                  |                       |                        |                         | Deskto | p File Sync                                                        |  |
| Event Details                        | 🗄 Doc406723251 - RFQ2289-Test                                   |                  |                       |                        |                         |        | Hime remaining<br>14 days 10:07:47                                 |  |
| Event Messages<br>Download Tutorials | You must decide whether or not you intend to participate in thi | is event.        |                       |                        |                         |        |                                                                    |  |
| Response Team                        |                                                                 | Download Content | Intend to Participate | Decline to Participate | Print Event Information | ]      |                                                                    |  |
| 🛛 Checklist                          |                                                                 |                  |                       |                        |                         |        |                                                                    |  |
| 1. Review Event Details              | Primary                                                         |                  |                       |                        |                         |        |                                                                    |  |
| 2. Select Lots                       | All Content                                                     |                  |                       |                        |                         |        | ■   >                                                              |  |
| 3. Submit Response                   | Name †                                                          |                  |                       |                        |                         |        | Total Cost                                                         |  |
|                                      | ▼ 1 Terms                                                       |                  |                       |                        |                         |        | €0.00 EUR                                                          |  |
|                                      | 1.1 Ship To                                                     |                  |                       |                        |                         |        | Apollo BC, blok H / Prievozská<br>Bratislava, BL 82109<br>Slovakia |  |
|                                      | 1.2                                                             |                  |                       |                        |                         |        | €0.00 EUR                                                          |  |
|                                      | ▼ 2 Items                                                       |                  |                       |                        |                         |        |                                                                    |  |
|                                      | 2.1 Office furniture                                            |                  |                       |                        |                         | Less – |                                                                    |  |
|                                      | Office furniture: Quotation request                             |                  |                       |                        |                         |        |                                                                    |  |
|                                      |                                                                 |                  |                       |                        |                         |        |                                                                    |  |

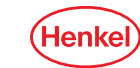

If an attachment is also part of the request, you may find it in "References"

| Ariba Sourcir                        | g                                                                                                    | Company Settings               | Zoltan Pal ▼ Help Center >> /     |  |  |
|--------------------------------------|----------------------------------------------------------------------------------------------------|--------------------------------|-----------------------------------|--|--|
| Go back to Henkel AG & Co. KGa/      | and its affiliates Dashboard                                                                                                    | Deskto                         | p File Sync                       |  |  |
| Event Details                        |                                                                                                    |                                | Time remaining<br>7 days 14:14:18 |  |  |
| Event Messages<br>Download Tutorials | You must decide whether or not you intend to participate in this event.                                                                                     |                                |                                   |  |  |
| Response Team                        | Download Content         Intend to Participate         Decline to Participate         Print Event Information                                               |                                |                                   |  |  |
| ▼ Checklist                          |                                                                                                    |                                |                                   |  |  |
| 1. Review Event Details              | Primary                                                                                                    |                                |                                   |  |  |
| 2. Select Lots                       | All Content                                                                                                    |                                | <b></b>   ×                       |  |  |
| 3. Submit Response                   |                                                                                                    | are total neipines per iterini | Total Cost                        |  |  |
|                                      |                                                                                                    |                                |                                   |  |  |
|                                      |                                                                                                    | Supplier Part Id:              |                                   |  |  |
|                                      |                                                                                                    | Description:                   |                                   |  |  |
|                                      | If required, attach a supporting file to your response(max 1 file upto 10MB). If you are creating the quote via email, please note any text field can conta | in only up to 50 characters.:  |                                   |  |  |
|                                      |                                                                                                    | Specifications:                | test                              |  |  |
|                                      | Additional information 🗟 References 🗸                                                                                                    |                                | ~                                 |  |  |
|                                      | Event Overview and Timing Ru 📴 Taft_order.xtsx                                                                                                    |                                |                                   |  |  |
|                                      | Download all attachments                                                                                                    |                                |                                   |  |  |
|                                      | Event Type: RFP Commodity: Office furniture M_3MO                                                                                                    |                                |                                   |  |  |
|                                      | Regions: SVK Slovakia                                                                                                    |                                |                                   |  |  |
|                                      | Publich time - //TR/2020 2:54 PM                                                                                                    |                                |                                   |  |  |

(Hen

- 1. Tick all available lots of the Quotation request
- 2. Confirm via "Confirm Selected Lots"

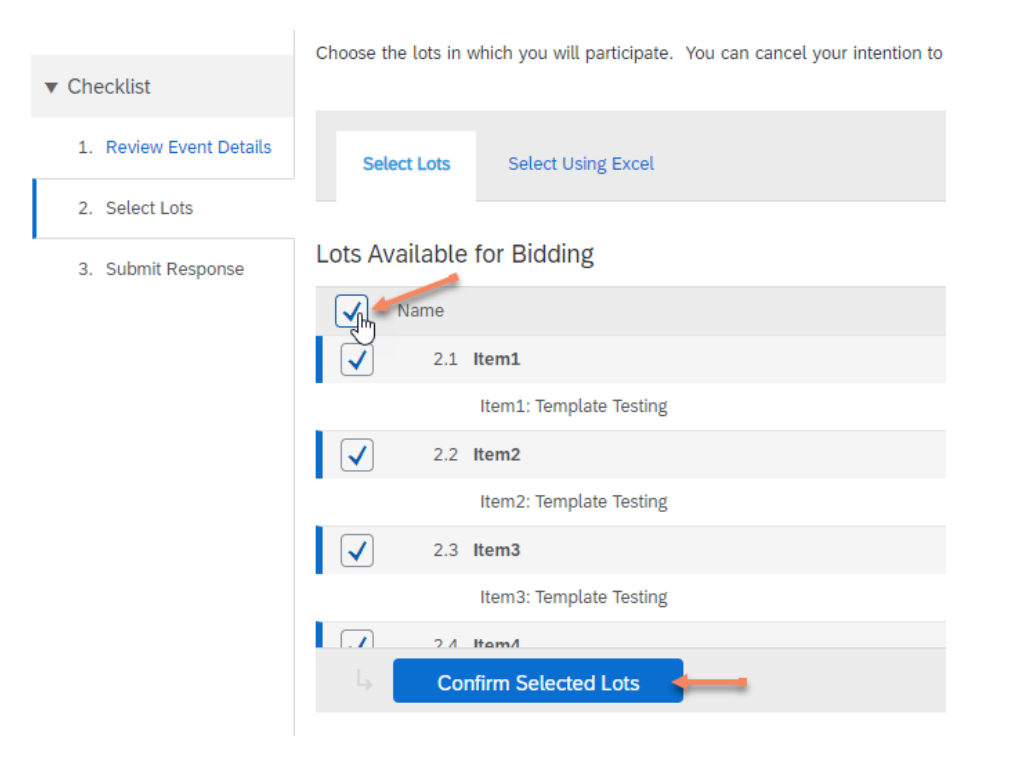

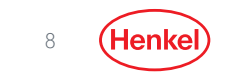

#### • Fill in all the mandatory fields (marked by red asterisk)

| Ariba Sourcir                                       | Ig                             |                                |            |                 |                   |                 | Company Settings <del>v</del>                                   | Zoltan Pal 🔻 Help Cente                      | er   |
|-----------------------------------------------------|--------------------------------|--------------------------------|------------|-----------------|-------------------|-----------------|-----------------------------------------------------------------|----------------------------------------------|------|
| o back to Henkel AG & Co. KGa                       | A and its affiliates Dashboard |                                |            |                 |                   |                 | Desktop File S                                                  | ync                                          |      |
| Console                                             | ি Doc406723251 - RF            | Q2289-Test                     |            |                 |                   |                 | (                                                               | D <sup>Time remaining</sup><br>14 days 10:02 | 2:06 |
| Event Messages<br>Response History<br>Response Team | Primary                        |                                |            |                 |                   |                 |                                                                 |                                              |      |
| ▼ Checklist                                         | All Content                    |                                |            |                 |                   |                 |                                                                 | Π                                            | *    |
| 1. Review Event Details                             | Name †                         |                                |            |                 |                   |                 | Total Cost                                                      |                                              |      |
| 2. Select Lots                                      | ▼ 1 Terms                      |                                |            |                 |                   |                 | €0.00 EUR                                                       |                                              | ^    |
| 3. Submit Response                                  | 1.1 Ship To                    |                                |            |                 | Net price should  |                 | Apollo BC, blok H / Prievoz<br>Bratislava, BL 82109<br>Slovakia | ská                                          |      |
|                                                     | 1.2                            |                                |            |                 | be at least 1 EUR |                 | €0.00 EUR                                                       |                                              |      |
|                                                     | ▼ 2 Items                      |                                |            |                 |                   |                 |                                                                 |                                              |      |
|                                                     | 2.1 Office furniture 🗸         |                                |            |                 |                   | Less            |                                                                 |                                              |      |
|                                                     | Office furniture: Quotatio     | n request                      |            |                 |                   |                 |                                                                 |                                              |      |
|                                                     |                                |                                |            |                 |                   | Item net price: | * 1  E                                                          | UR                                           | ~    |
|                                                     |                                | (*) indicates a required field |            |                 |                   |                 |                                                                 |                                              |      |
|                                                     | Submit Entire Response         | Update Totals                  | Save draft | Compose Message | Excel Import      |                 |                                                                 |                                              |      |

9 (Hen

- In case of **multiple items** price must be filled in all of them
- Items can be expanded by clicking on "More..." button

| All Content                                                                                  |                                                                                                    |     |
|----------------------------------------------------------------------------------------------|----------------------------------------------------------------------------------------------------|-----|
| Name †                                                                                       | Total Cost                                                                                                    |     |
|                                                                                              | Description:                                                                                                    | -   |
| Instructions for Unit net price,enter the value onl<br>as decimal separator and do not enter | y in the currency which is specified in the request header.Only use dot<br>er currency key(e.g2000.45).Provide the total unit net price per 1 unit.:          |     |
| If required, attach a supporting file to                                                     | your response(max 1 file upto 10MB).If you are creating the quote via<br>email,please note any text field can contain only upto 50 characters.: Attach a file |     |
|                                                                                              | Specification: .                                                                                                    | - 1 |
| 2.2 Item2                                                                                    | More +                                                                                                    |     |
| 2.3 Item3                                                                                    | More +                                                                                                    | -   |
| (*) indicates a require                                                                      | d field                                                                                                    |     |
| Submit Entire Response                                                                       | pdate Totals Save draft Compose Message Excel Import                                                                                                    |     |

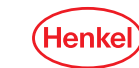

1. Submit via the button on the bottom left of the page "Submit Entire Response"

| Submit Entire Response | Update Totals | Save | Compose Message | Excel Imp |
|------------------------|---------------|------|-----------------|-----------|
|                        | Jm            |      |                 |           |
|                        | 0             |      |                 |           |

2. Confirm the submission by clicking on "OK"

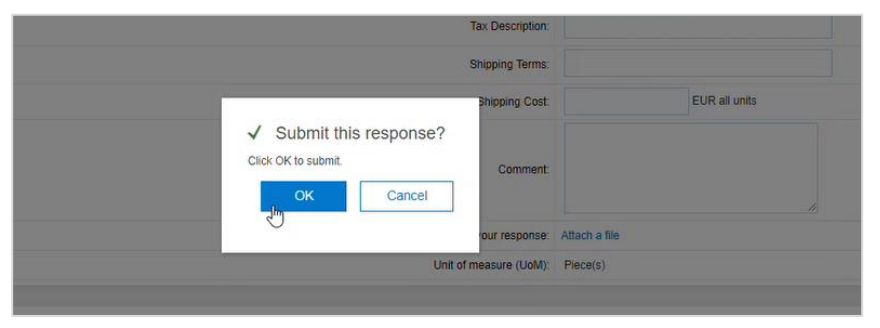

Your response was sent to the requestor at Henkel

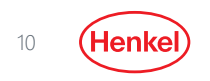

#### QUOTATION REQUEST STATUS

Go back to Ariba network Dashboard via "Go back to..." button at the top left of the page

| Ariba Sourcing                     |                                                        |  |  |  |  |  |
|------------------------------------|--------------------------------------------------------|--|--|--|--|--|
| Go back to Henkel AG & Co. KG      | aA and its affiliates Dashboard                        |  |  |  |  |  |
| Console                            |                                                        |  |  |  |  |  |
| Event Messages<br>Response History | The bid shown is your last successfully submitted bid. |  |  |  |  |  |
| Response Team                      |                                                        |  |  |  |  |  |
| ▼ Checklist                        |                                                        |  |  |  |  |  |

• Your response will appear in status "Open". Once the submitted quote has been accepted by the Henkel requestor, it will change to status "Completed"

| SAP Ariba Proposals & Questionnaires 🛨                    | Enterprise Account                                                                                      |                                                  |                                                                     | Ę               | @ ( | ? ( | 0 (      | ZP |
|-----------------------------------------------------------|----------------------------------------------------------------------------------------------------|--------------------------------------------------|---------------------------------------------------------------------|-----------------|-----|-----|----------|----|
| HENKEL AG & CO. KGAA AND ITS AFFILIATES                   |                                                                                                    |                                                  |                                                                     |                 |     |     |          |    |
| 10 leads match your company profile<br>View Matched Leads | Welcome to the Henkel Simple Sourcing Suite. This site assists in identifying world class suppliers who | o are market leaders in quality, service, and co | st. Ariba, Inc. administers this site in an effort to ensure market | rket integrity. |     |     | <u>/</u> | 8  |
|                                                           | Events                                                                                                  |                                                  |                                                                     |                 |     |     |          |    |
|                                                           | Title                                                                                                   | ID                                               | End Time ↓                                                          | Event Ty        | pe  |     |          |    |
|                                                           | ▼ Status: Completed (40)                                                                                |                                                  |                                                                     |                 |     |     |          | ~  |
|                                                           | RFQ2289-Test                                                                                            | Doc406723251                                     | 5/5/2020 2:01 PM                                                    | RFP             |     |     |          |    |

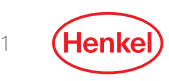

#### HOW TO FIND PURCHASE ORDER IN ARIBA NETWORK

Please go to the "Ariba/Business Network" page. It can be changed by clicking on the small arrow or text next to SAP logo

Once you have received the corresponding Henkel Purchase Order, please proceed with the order confirmation:

- 1. Select Orders and Releases
- 2. Choose "Henkel"

"Search"

4

3. Insert PO number you received or just let the field empty (to find all Henkel PO's)

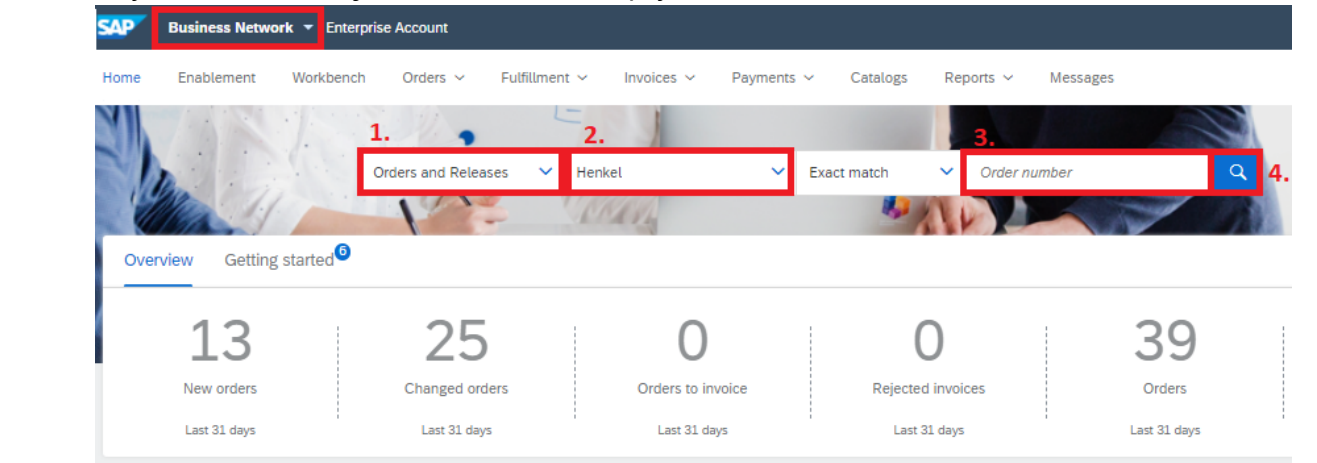

#### ORDER CONFIRMATION

#### There are two different ways how to confirm Purchase Order:

- Standard account: you have received an email (screenshot below) with order confirmation button.
- Enterprise account: please follow steps on the next slide.

| ARIBA   NETWOR                                                                                                    | ٩K                                                                                                    |                                                                                                    |                                                                                                    |                                                               |
|----------------------------------------------------------------------------------------------------|----------------------------------------------------------------------------------------------------|----------------------------------------------------------------------------------------------------|----------------------------------------------------------------------------------------------------|---------------------------------------------------------------|
| Dear SupplierT010,<br>four customer ABC: Buyer sent you a<br>processing this purchase order now b<br>if you have an existing Ariba account,<br>Network.<br>Sincerely,<br>The Ariba Network Team                                            | purchase order through Ariba Ne<br>y clicking the buttons in this ema<br>click here to process this purcha                                                                                          | etwork. You can start<br>iii.<br>se order on the Ariba                                                    | Confirm Order                                                                                                    | Create Invoice                                                |
| http://www.ariba.com<br>lessage from Buyer<br>fe expect you to send Order Confir<br>letwork. Without registration you car<br>uttons below.<br>a case of question contact us<br>international number: +44.20 i<br>Email: AnbaNetwork@abcbus | This purchase order was deliver<br>http://www.ariba.com.<br>From:<br>Accounts Payable<br>ABC Buyer(BillTo)<br>1500, ABC Street<br>El Paso, TN 99999-9999<br>United States                           | red by Ariba Network. For more inform                                                                     | To:<br>SupplierT010<br>550 Commerce Court<br>Nernah, WI 54956<br>United States<br>Phone:<br>Fax:<br>Email:<br>o.schreder@sap.com | Purchase Order<br>(New)<br>1001010105<br>Amount: \$400.00 USD |
| ind regards. Henry Miller, CPO<br>Buyer<br>BC Buyer<br>lew York, NY 10021<br>nited States                                                                                                    | Payment Terms<br>0.5 % 10 NET 30<br>Contact Information<br>Website:<br>freightTerms:<br>clerk collect<br>delveryTerms:<br>Shipping<br>specialÄnnouncements: specialÄ<br>Customer VAT/Tax ID: BuyVAT | and Conditions): <u>http://www.BuyerA-</u><br>m/termConditions.cfm<br>g Point<br>nnouncements<br>id_12325 |                                                                                                    |                                                               |
|                                                                                                    | Ship All Items To<br>ABC Buyer(ShipTo)                                                                                                    | Bill To<br>Accounts Payable                                                                               | Deliver To<br>Jenks Manufactu                                                                                                    | ring Mill                                                     |

| Purchase Orders | Purchase Orders (59) |          |            |                 |          |           |  |  |  |
|-----------------|----------------------|----------|------------|-----------------|----------|-----------|--|--|--|
| Order Number    | Ver                  | Customer | Settlement | Amount Invoiced | Revision | Actions   |  |  |  |
| 4592154477      | 1                    | Henkel   | Invoice    | Rp0.00 IDR      | Original | Actions v |  |  |  |
| 4592153577      | 2                    | Henkel   | Invoice    | RMB0.00 CNY     | Changed  | Actions v |  |  |  |

If you did not receive the e-mail, you can resend it by clicking on actions – resend copy.

NOTE: For Standard Account the order number will be grey with no action after you click on it.

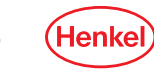

## ORDER CONFIRMATION

- Enterprise account: you can create order confirmation directly from your Ariba account:
- 1. In Ariba Network click on PO number
- 2. Then hit drop down button "Create Order Confirmation"
- 3. In drop down menu select "Confirm Entire Order"

| Purchase Orders (59) |     |          |            |                 |          |           |  |
|----------------------|-----|----------|------------|-----------------|----------|-----------|--|
| Order Number         | Ver | Customer | Settlement | Amount Invoiced | Revision | Actions   |  |
| 4592154477           | 1   | Henkel   | Invoice    | Rp0.00 IDR      | Original | Actions v |  |
| 4592153577           | 2   | Henkel   | Invoice    | RMB0.00 CNY     | Changed  | Actions 🔻 |  |

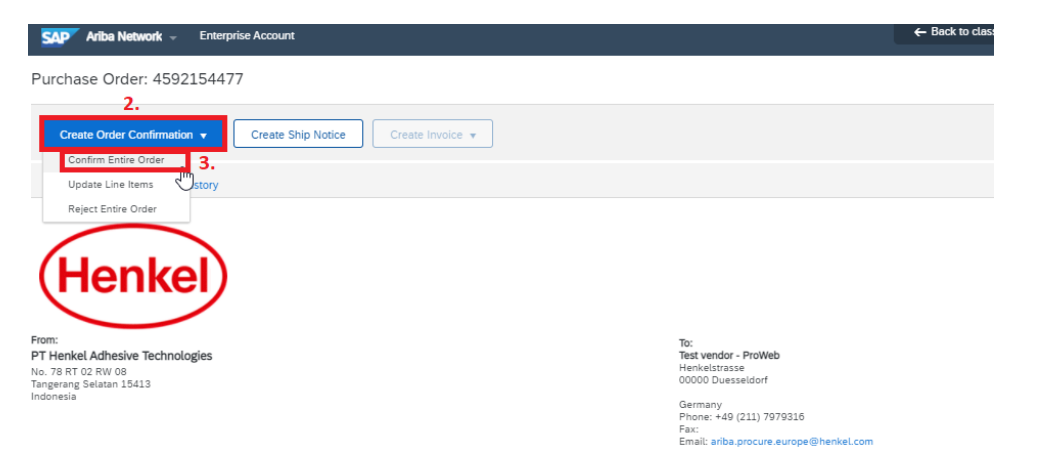

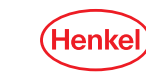

6

#### ORDER CONFIRMATION

#### As there are no required fields, click on "Next" button

| SAP Ariba Network -            | Enterprise Account                                                                                            | <b>O</b>                      |
|--------------------------------|----------------------------------------------------------------------------------------------------|-------------------------------|
| Confirming PO                  |                                                                                                    | Exit                          |
| Confirm Entire     Order       | <ul> <li>Order Confirmation Header</li> </ul>                                                                 |                               |
| 2 Review Order<br>Confirmation | Confirmation #:<br>Associated Purchase Order #:<br>Customer:<br>Supplier Reference:<br>Additional Information | 1992154477<br>Ferskel<br>4424 |
|                                | Shipping and Tax Information<br>Est. Shipping Date: [<br>Est. Delivery Date: [<br>Comments:                   | Est. Shipping Cost            |

Please note, that order confirmation is required only for test purposes. For real orders this remains recommended.

#### Submit it, and the order is confirmed!

| Ariba Network Ent              | erprise Accou                                                                                                    | ant                                                                                                    |                                                                       |                    |            | i 🕜 🕜 🖉     |
|--------------------------------|----------------------------------------------------------------------------------------------------|----------------------------------------------------------------------------------------------------|-----------------------------------------------------------------------|--------------------|------------|-------------|
| Confirming PO                  |                                                                                                    |                                                                                                    |                                                                       |                    | Previous   | Submit      |
| 1 Confirm Entire<br>Order      | Confirm                                                                                                    | nation Update                                                                                                    |                                                                       |                    |            |             |
| 2 Review Order<br>Confirmation | M     Confirmation IP: Unabled 0506/2020       n     Supplier Reference:       Attachments:     Attachments:       Additional Information:     Company Code: 0297 |                                                                                                    |                                                                       |                    |            |             |
|                                | Line                                                                                                    | ltems                                                                                                    |                                                                       |                    |            |             |
|                                | Line #                                                                                                    | Part # / Description                                                                                                    | Qty (Unit)                                                            | Need By            | Unit Price | Subto       |
|                                | 1                                                                                                    | Not Available<br>Office furniture: Quotation request<br>Current Order Status:<br>1. Confirmed With New Date (Estimated SP | 1 (EA) ① ipment Date: 14 May 2020; Estimated Delivery Date: 15 May 20 | 6 May 2020<br>220) | 1,00 EUR   | 1,00 E      |
|                                |                                                                                                    |                                                                                                    |                                                                       |                    | Г          | Submit      |
|                                |                                                                                                    |                                                                                                    |                                                                       |                    | Previous   | Submit Exit |

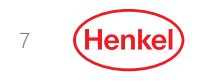

## DO YOU HAVE ANY QUESTIONS?

In case of any technical issues (missing access to Ariba Network menu, user related issues, etc.) Or problems with account setup please contact directly **SAP Ariba support**, as you can see below:

| SAP Ariba Proposals & Questionnaires | - Standard Account                                                                                                    | Upgrade    | 1          | (?) PP                                                         | 🕻 Help Center                                    | ്                |
|--------------------------------------|----------------------------------------------------------------------------------------------------|------------|------------|----------------------------------------------------------------|--------------------------------------------------|------------------|
| HENKEL AG & CO. KGAA AND ITS AFFILIA | TES                                                                                                    |            |            |                                                                | Search                                           |                  |
| There are no matched postings.       | Welcome to the Henkel Simple Sourcing Suite. This site assists in identifying world class suppliers who<br>are market leaders in quality, service, and cost. Ariba, Inc. administers this site in an effort to ensure<br>market integrity. |            |            |                                                                | How do I complete my Customer Requested Profile? |                  |
|                                      | Events                                                                                                    |            |            |                                                                | Why can't I find an event?                       |                  |
|                                      | Title ID                                                                                                    | End Time ↓ | Event Type |                                                                | Can't find what you<br>Try these search ti       | are looking for? |
| No items                             |                                                                                                    |            |            | How do I navigate through the checklist to submit my response? |                                                  |                  |
|                                      |                                                                                                    |            |            |                                                                | Documentation                                    | View more C      |
| 1 Click on this ison (2)             |                                                                                                    |            |            |                                                                |                                                  |                  |

- 1. Click on this icon 🕐
- 2. Click on "Support" button.

In case of questions related to Ordering process, do not hesitate to contact us (Henkel company) via e-mail to <u>Henkel Econtent team</u>

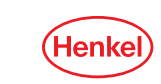

# THANK YOU

FOR FURTHER SUPPORTING MATERIALS PLEASE VISIT OUR <u>HENKEL@SAP ARIBA WEBPAGE</u>

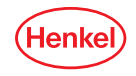